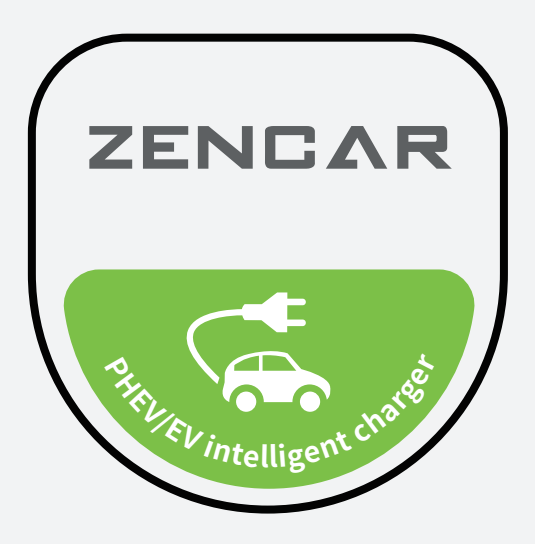

## USER MANUAL EV Charging Station

Read all instructions before using, operating, or maintaining

## CONTENTS

### **1** Product Safety Information

| 1.1 Legal Notices · · · · · · · · · · · · · · · · · · ·     |
|-------------------------------------------------------------|
| 1.2 Safety Instructions                                     |
| 1.3 Connector Recommendations ·····2                        |
| 1.4 Meanings of Related Symbols                             |
| 1.5 Specifed Use 3                                          |
| 1.6 About this Manual · · · · · · · · · · · · · · · · · · · |
| 1.7 Packing List ······4                                    |

### 2 Product Overview

| 2.1 Product Decomposition                                           |
|---------------------------------------------------------------------|
| 2.2 Specifications ······6                                          |
| 2.3 Indicator Light Status ······6                                  |
| 2.4 Introduction for Touching Key                                   |
| 2.5 Display Screen                                                  |
| 2.6 Display Screen Introduction ······9                             |
| 2.7 Setting Page Introduction · · · · · · · · · · · · · · · · · · · |
| 2.8 Charging Failure · · · · · · · · · · · · · · · · · · ·          |

### **3** Operating Instructions

| 3.1 Start Charging | <br>• |  | • |  | • | <br>• |  | <br> | • |  |  | • |  | • | • • | • | • |  | • | • |  | • | • | <br>1 | 3 |
|--------------------|-------|--|---|--|---|-------|--|------|---|--|--|---|--|---|-----|---|---|--|---|---|--|---|---|-------|---|
| 3.2 Stop Charging  |       |  |   |  |   |       |  | <br> |   |  |  | • |  |   |     |   |   |  |   | • |  |   |   | <br>1 | 4 |

### **4** Installation Instructions

| 4.1 Power Requirements · · · · · · · · · · · · · · · · · · ·           | 5 |
|------------------------------------------------------------------------|---|
| 4.2 Environmental Requirements · · · · · · · · · · · · · · · · · · ·   | 5 |
| 4.3 Smart Electricity Indication · · · · · · · · · · · · · · · · · · · | 6 |
| 4.4 Device Installation ····································           | 7 |

|   | 4.5 Post Installation Inspection                                   |
|---|--------------------------------------------------------------------|
| 5 | Routine Maintenance                                                |
|   | 5.1 Maintenance Period       24         5.2 Risk-Informed       24 |
| 6 | Frequently Asked Questions                                         |
| 7 | Quality Assurance 26                                               |

1 Product Safety Information

## 1.1 Legal Notices

This document is intended to be used as a reference guide for charging station installation and operation. The product images shown are for illustration only and may be different from the actual product. Charging Station reserves the right to change product specifications, processes and documents at any time without prior notice.

## 1.2 Safety Instructions

- It is not recommended to use the device to charge in rainy days due to safe electricity use regulations.
- · Protect your device from any potential impact.
- Please do not step on the charging cable, pull the cable, bend or knot the cable.
- Do not use the charging pile under harsh conditions that affect the car or the charging pile equipment.
- · Limited to electric vehicle charging.
- If physical defects such as cracks, damage, corrosion or other damage are found, please do not operate, and then contact your dealer.
- This device does not contain user-serviceable parts, please do not try to repair and maintain by yourself. Only authorized professionals can open, disassemble, repair, change or modify it.
- The manufacturer does not undertake the warranty obligation for the Charging station equipment modified without authorization.
- If the device cannot be charged normally according to the operation manual, please contact the dealer.
- Only used in the environment with RCD circuit breaker at the power supply end.
- The operating temperature of the device should not exceed -20°C to +55°C.
- · Charging pile device must be well grounded.
- It is strictly prohibited to place the Charging station near the object generating high temperature during charging.
- Do not put your fingers into the charging plug.

## **1.3 Connector Recommendations**

- Ensure to check the charging cable and contacts for damage and contamination before using.
- Do not use damaged charging cable, car plug or infrastructure power outlet to charge.
- · Do not use dirty or wet contacts.
- Keep children away from the power cord.
- Do not trample on connectors or wires.
- Do not pull the wire under any circumstances when it is connected to the car.
- Some cars can be started after connecting to the charging pile, please be sure to unplug the vehicle connector before driving.

### 1.4 Meaning of Related Symbols

| Symbol     | Meaning                                                                                                    |
|------------|----------------------------------------------------------------------------------------------------|
| Warning    | The "warning" sign indicates danger.<br>Please be aware that failure to follow the operating instructions correctly<br>may result in personal injury or device. This decivert is only intended for<br>use with compatible electric vehicles and does not contain parts that can be<br>repaired by the user.                                                                                                    |
| Caution    | The "caution" sign indicates danger.<br>Do not use if the vehicle connector or cable is damaged. Wait for the device<br>indicator to enter normal charging mode before using.                                                                                                    |
| Flame      | The "flame" sign indicates that caution should be taken to prevent fire.<br>Please use this device with RCD protection. Misuse can cause electrical<br>shock and fire hazards.                                                                                                    |
| Water drop | The "water drop" sign indicates that waterproofing should be taken note of.<br>When charging, try to avoid exposing the charging gun to rain to avoid<br>unnecessary damage.                                                                                                    |
| Trash can  | The "trash can" sign indicates that the material is recyclable and should<br>be separated from household waste.<br>This sign is on the product, instructions, or packaging to indicate that electrical<br>and electronic equipment and accessories should be treated separately from<br>regular household waste. The material can be reused according to its label, and<br>the reuse, material use or other forms of reuse of old device can make significant<br>contributions to the environment. |

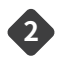

## 1.5 Specified Use

- ① This device is a wall charger for charging electric vehicles in indoor and outdoor areas.
- ② Please observed the regulations of each country when installing and connecting the charging station.
- ③ In any case, the specified use of the device shall be subject to the environmental conditions established for the equipment.
- ④ The device is developed, produced, inspected and filed according to relevant safety standards. Therefore, you shall be strictly followed the relevant instructions in the manual, and the device will not cause property or human health damage under normal conditions.
- ⑤ The instructions contained in this manual must be strictly followed, otherwise there may be potential safety hazards or failure of safety devices. Although the relevant safety instructions are described in this manual, the safety and accident prevention regulations applicable to the respective application must be observed.
- ⑥ All models/accessories cannot be supplied to all the countries and regions due to technical or legal restrictions.

### 1.6 About this Manual

This manual is applicable to the device type: AC charging station This manual is suitable for the following groups:

End customers (wall charger users). Commissioning, service technician.

Users must read and fully understand the safety instructions provided.

Please follow all safety instructions and take special care to keep the manual . This installation manual is intended for use by suitably qualified personnel only.

This manual contains safety information and instructions, and relevant information is also printed on the device. Ignoring and violating the above information may cause electric shock, fire or serious injury, and damage to the car or wall charger device. Any damage caused by this is not covered by the warranty. Wall charger device must be installed by qualified electricians under strict supervision. In addition to the information provided in this installation guide, users must also comply with all codes, standards or local regulations.

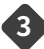

## 1.7 Packing List

| Ltem | Material name                                                                          | Quantity |
|------|----------------------------------------------------------------------------------------|----------|
| 1    | Plug holder + Cable holder                                                             | 1        |
| 2    | Screws for holders                                                                     | 4        |
| 3    | Wall charger                                                                           | 1        |
| 4    | Charger holder                                                                         | 1        |
| 5    | Screws for wall charger                                                                | 4        |
| 6    | Screws for fixing charging pile and holder                                             | 3        |
| 7    | Packing box                                                                            | 1        |
| 8    | IC Cards ( for RFID Card version and RFID<br>Card + Basic Load Balancing version only) | 2        |
| 9    | Metal pillar (optional)                                                                | 1        |
| 10   | Smart meter ( for RFID Card +<br>Basic Load Balancing version only )                   | 1        |

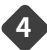

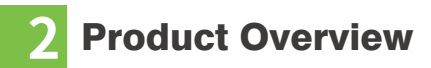

### **2.1 Product Decomposition**

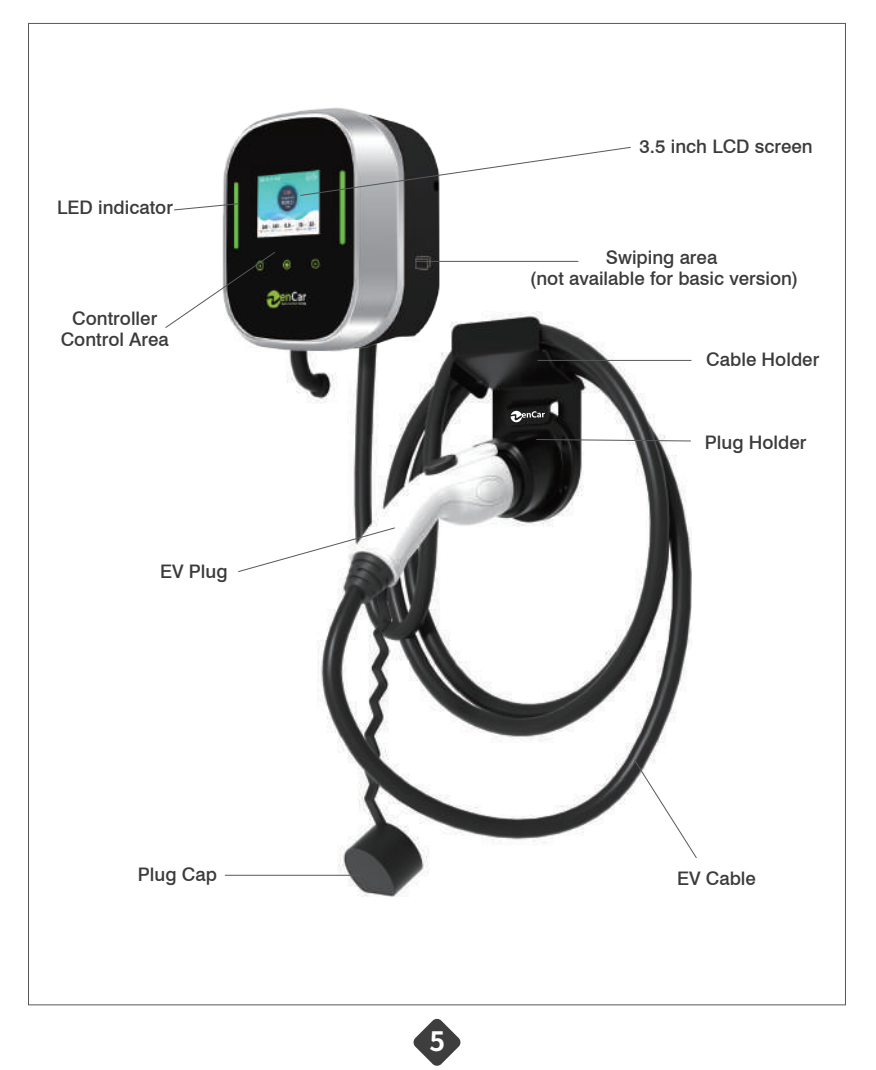

## 2.2 Specifications

| Compliant<br>with Standards      | IEC61851                                                                                                  |                                                          |                   |  |  |  |  |  |
|----------------------------------|----------------------------------------------------------------------------------------------------|----------------------------------------------------------|-------------------|--|--|--|--|--|
| Rated Power                      | 7kw (Max)                                                                                                 | 11kw (Max)                                               | 22kw (Max)        |  |  |  |  |  |
| Output Current                   | 6A~32A (Max)                                                                                              | 6A~16A (Max)                                             | 6A~32A (Max)      |  |  |  |  |  |
| Input Voltage                    | 110V~230V AC±10% / 32A                                                                                    | 380V AC±10% / 16A                                        | 380V AC±10% / 32A |  |  |  |  |  |
| Input Voltage                    | 110V~230V AC±10% (1P)                                                                                     | 380V AC±10% (3P)                                         | 380V AC±10% (3P)  |  |  |  |  |  |
| Rated Frequency                  | 50Hz/60Hz                                                                                                 |                                                          |                   |  |  |  |  |  |
| Operating Ambient<br>Temperature | -20°C ∼ +55°C                                                                                             |                                                          |                   |  |  |  |  |  |
| Storage<br>Temperature           |                                                                                                    | $-40^\circ C \sim +80^\circ C$                           |                   |  |  |  |  |  |
| Protection Grade                 | Control Box:                                                                                              | Control Box: IP66, when plug is mated with vehicle, IP55 |                   |  |  |  |  |  |
| Working humidity                 | 5%                                                                                                    | 5%~95%RH (No Condensation)                               |                   |  |  |  |  |  |
| Installation<br>Methods          |                                                                                                    | Pillar/Wall Mounted                                      |                   |  |  |  |  |  |
| Charger Version                  | Version B: Basic version Version BR: RFID Card<br>Version BRL: Basic Load Balancing (including RFID card) |                                                          |                   |  |  |  |  |  |

## 2.3 Indicator Light Status

| Mode         | Indicator Light Status                                                  | Mode                    | Indicator Light Status |
|--------------|-------------------------------------------------------------------------|-------------------------|------------------------|
| Ready        | Green                                                                   | Charging                | Colorful Lights Flash  |
| Swipe        | Blue Flash<br>(Only RFID Card Version,<br>Basic Load Balancing Version) | Error                   | Red Flash              |
| EV Connected | Green Flash                                                             | When Touching           | Yellow                 |
| When Swiping | Purple                                                                  | Reservation<br>Charging | Blue                   |

6

### 2.4 Introduction for Touching Key

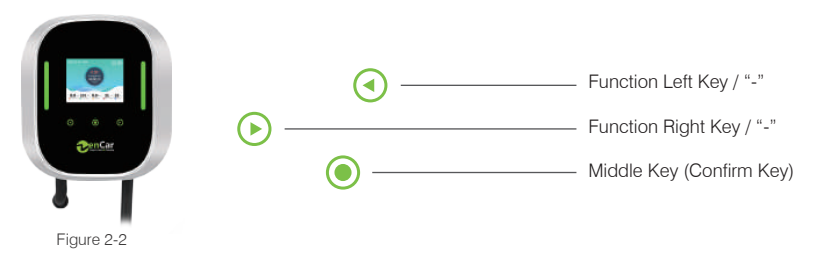

#### Uncharged State:

Adjust the current: Click left key O to reduce current, touch right key O to increase the current. Device settings: Click the middle key O to enter the [Settings] page, and use the left O and right O keys to make corresponding selection settings. After completing the operation, the middle key can be. the middle key can be used as a confirmation key.

### Charging State:

Reserve charging: When the charging is not locked, touch the middle key (confirm key) to enter the 1-hour countdown for reservation.

| Reservation Status                    | No operation, then no reservation, so start charging immediately      |                |
|---------------------------------------|-----------------------------------------------------------------------|----------------|
| Click the<br>Middle Key once          | Enter the reservation charging, and the charging starts after 1 hour  |                |
| Click the<br>Left Key once            | Reduce 1 hour                                                         | M.(10.10.0.0   |
| Click the<br>Right Key once           | Add 1 hour                                                            | <b>D</b> enCar |
| Click the Left<br>Key multiple times  | Less than 1 hour, the left key has no response                        | 8 1            |
| Click the Right<br>Key multiple times | More than 12 hours, exit the reservation, charging starts immediately | Figure 2-3     |

If the device is used for the first time or has not been used for more than 20 days, it is important to calibrate the date and time according to local time after turning it on.

It is recommended to charge in winter immediately after parking due to battery characteristics issues.

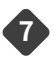

### 2.5 Display Screen

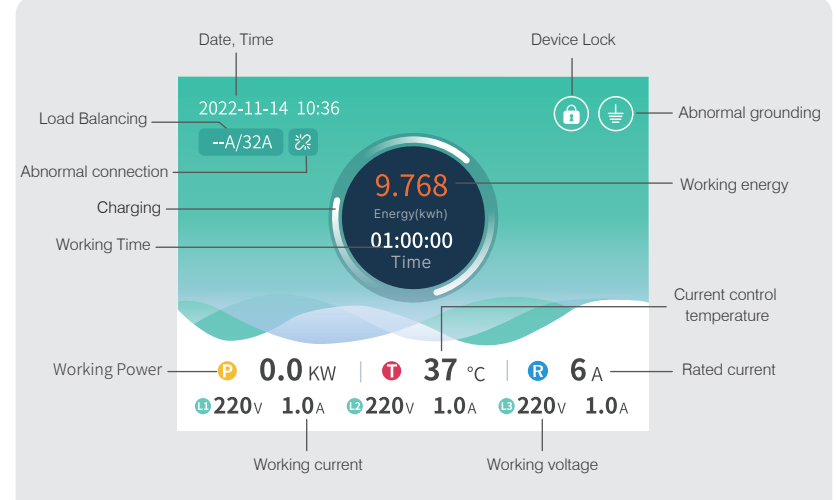

Details: Basic Load Balancing version

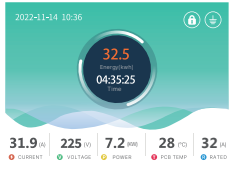

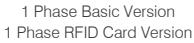

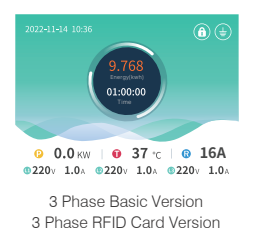

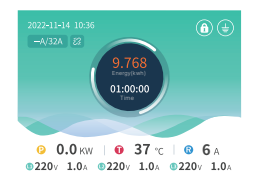

1 Phase Basic Load Balancing Version

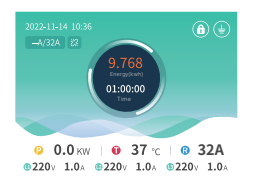

3 Phase Basic Load Balancing Version

View : Single and three phase version interface

![](_page_10_Figure_11.jpeg)

## 2.6 Display Screen Introduction

| 0.00104 (44<br>0.000<br>0.0000<br>0.0000<br>0.0000<br>0.0000<br>0.0000<br>0.0000<br>0.0000<br>0.0000<br>0.0000 | Connecting                                         | When the charging device is powered on but not connected to the vehicle, the is Please connect status icon will be displayed on the upper right corner of the device screen.                                                                                                    |
|----------------------------------------------------------------------------------------------------|----------------------------------------------------|----------------------------------------------------------------------------------------------------|
| 0 0.0 m 0 37 τ 0 6.<br>020 0 1.6 ± 020 1.6 ± 026 1.6                                                                                                    | Waiting for the vehicle to respond                 | When the connector is connected to the vehicle,<br>the vehicle does not respond or the car is fully<br>charged (already to the battery level setting), the<br>upper right corner of the device screen will display<br>a Waiting for the vehicle to respond to the icon.                                |
| 0.0 m 0 37 c 0 6 A<br>222 LA 222 LA 222 LA                                                                                                    | Swiping card                                       | <ol> <li>When appears in the upper right corner of<br/>display, please swipe card to start charging.</li> <li>During the charging, swipe card to unlock the<br/>charger, swipe card again to stop charging.<br/>Note: only for RFID card version, Basic load balancing<br/>version.</li> </ol>         |
| 000,00 m 0-26 0 032 m<br>0200-00,50 m 0-26 0 032 m<br>0200-00,50 m 0200-00,50 m                                                                                                    | Reserve charging                                   | The device is unlocked in the charging state, touch<br>the middle button to enter for 1 hour.<br>Appointment countdown; appointment charging<br>can provide 1-12 hours of appointment charging<br>Electric setting.                                                                                    |
| 2022124 193<br>9.766<br>0.0000<br>0.9.7 km   0.37 c   0.32A<br>9.200 1.0. 9.220 1.0. 9.220 1.0.                                                                                                    | Charging                                           | When the device is charging, the display interface displays a rotating animation.                                                                                                    |
| COLUMN 10 30     COLUMN 10 37 ℃ 6 6A     COLUMN 10 37 ℃ 6 6A     COLUMN 10 37 ℃ 6 6A     COLUMN 10 220, 10, 220, 10, 200, 20                                                                                                    | 28A/80A<br>A/80A 22<br>76A/80A @<br>Load balancing | <ul> <li>28A/80A</li> <li>80A: Set the total amount of the meter capacity; 28A The amount used (Household power consumption + Wall charger power consumption).</li> <li>The meter has been disconnected;</li> <li>The remaining household power consumption is not enough for wall charger.</li> </ul> |
| Security Horse                                                                                                    | Set up                                             | When the device is powered on and not connected to the vehicle, touch the middle button Enter the [Settings] interface.                                                                                                    |

9

## 2.7 Setting Page Introduction

### The charging device has been connected to the power

| 20234547 19.23<br>Record<br>0527 (139 - 652 (129 - 0.0064) 04<br>0527 (138 - 652 (128 - 0.0064) 04<br>0529 (138 - 652 (128 - 0.0064) 04<br>0529 (139 - 652 (127 - 0.0064) 04<br>0529 (139 - 939 (15 - 0.0064) 04<br>0529 (139 - 939 (15 - 0.0064) 04<br>0529 (139 - 939 (15 - 0.0064) 04<br>0529 (139 - 939 (15 - 0.0064) 04<br>0529 (139 - 939 (15 - 0.0064) 04<br>0529 (139 - 939 (15 - 0.0064) 04<br>0529 (139 - 939 (15 - 0.0064) 04<br>0529 (139 - 939 (15 - 0.0064) 04<br>0529 (139 - 0.0064) 04<br>0529 (139 - 0.0064) 04<br>05                                                                                                    | Charging<br>record           | Enter the [Charging Records] page, Max 30 records<br>can be saved, through. Left key, right key and middle<br>key (confirm key) to view.<br>Note: After accumulating 30 charging records, the<br>new record will start from the earliest record for loop<br>coverage.                                                                                                |
|----------------------------------------------------------------------------------------------------|------------------------------|----------------------------------------------------------------------------------------------------|
| 20134569 (10.11)<br>Date<br>4 2023 +<br>4 65 +<br>0 2 29 +<br>Core Inte<br>20124005 13.44<br>Time<br>4 33 +<br>14 4 +<br>14 4 +<br>16 4 33 +<br>16 4 33 +<br>16 4 33 +<br>16 4 4 +<br>16 4 4 +<br>16 4 4 +<br>16 4 4 +<br>16 4 4 +<br>16 4 4 +<br>16 4 4 +<br>16 4 4 +<br>16 4 +<br>16 4 + | Date setting<br>Time setting | Enter the [Date Setting] page,<br>Click Right button ⓒ / left button to select [Y] [M]<br>[D]], Click Middle button ④ to set.<br>Select [Next], click to Middle button ④ to enter [Time<br>Setting].<br>Click Right button ⓒ / left button ④ to select [H] [M<br>], Click Middle button ④ to set.<br>Select [Done], click to Middle button ④ to save<br>the setting. |
| 2022154 1286<br>Brightness                                                                                                    | Screen<br>brightness         | Enter the [Screen Brightness] page, you can use the<br>left button, right button and middle button to (confirm<br>key) to adjust the brightness of 1-6 levels.                                                                                                    |
| 202210-04-10.96<br>About<br>Moni Zakow<br>Moni Humar Nyro<br>Sena humar Dollaka 2020001<br>Sena humar Dollaka 2020001                                                                                                    | Device<br>Information        | Enter the [Device Information] page to view the device information.                                                                                                    |

![](_page_12_Figure_3.jpeg)

| Leakage Protection                                                                                   | Leakage<br>Protection | Enter the interface [Leakage Protection], set the leakage protection [on], [off] by clicking the left button, right button and middle button (confirmation button).                                                                                                    |
|----------------------------------------------------------------------------------------------------|-----------------------|----------------------------------------------------------------------------------------------------|
|                                                                                                    | Phone NFC             | <ul> <li>Open the mobile APP [Wallet], add a blank card in "Key-Access Control Card" until it is completed. Enter the interface [Phone NFC],</li> <li>① Swipe IC card to enter the pairing mode</li> <li>② Place phone NFC area in the swipe area</li> <li>③ When the page shows the Phone paired successfully, remove the phone;</li> <li>④ Setting finished, use the phone NFC to start and stop charging.</li> <li>Remark:</li> <li>1. Only support some Android phones which have NFC function, presently donot support the IOS system of iPhone.</li> <li>2. Only available in Card version and card + basic load balancing version.</li> </ul> |
| DOZATISE 1038 (a) (b)<br>Loading balance<br>Dolo ( ) (b)<br>Holere<br>Note: ( ) (b)<br>Note: ( ) (b) | Load<br>Balancing     | Enter the [Load Balance] page to enable the load balance function.<br>The upper left corner of the main interface (204/80Å) shows means the total real-time power consumption of the home + charging pile, 80Å means the total capacity of the meter.<br>Remark: Only available in basic load balancing version.                                                                                                    |

## 2.8 Charging Failure

When an error occurs on the device, it pops up with the corresponding error code.

![](_page_14_Picture_2.jpeg)

Figure 2-5 Error code details

| E0  | Relay fault                                       |
|-----|---------------------------------------------------|
| E1  | RCD self-test exception                           |
| E2  | Under voltage protection                          |
| E3  | Over voltage protection                           |
| E4  | Leakage protection (Leakage protection activated) |
| E5  | Over current protection                           |
| E6  | PCB over temperature protection                   |
| E9  | CP fault                                          |
| E10 | Ground protection                                 |
| E12 | Short circuit protection                          |

![](_page_14_Picture_5.jpeg)

## 3 Operating Instructions (RFID card version, Load Balancing version)

## 3.1 Start Charging

- 1. The charging device is power on but not plug into car end, the charging pile is in standby state;
- 2、Mode one: Swipe card to start

![](_page_15_Picture_4.jpeg)

Figure 3-1 Swipe card to start

- ① Pull the plug out from holders, ready to plug into vehicle.
- ② After connecting the vehicle, before swiping the card, the indicator light flashes blue.
- ③ Place the card in the card swiping area until the LED indicator flashes purple. (Only RFID card version, basic load balancing version have this step)
- ④ The status of the indicator light is colorful and flowing, the charging starts.
- Mode 2: Phone NFC to start(Only support some Android phones which have NFC function, presently donot support the IOS system of iPhone ).

![](_page_15_Picture_11.jpeg)

Figure 3-2 Phone NFC to start

- Pull the plug out of the holders, ready to plug into the vehicle.
- 2 After connecting the vehicle, before swiping the card, the indicator light flashes blue.
- ③ Place the Phone NFC function area in the card swiping area until the LED indicatorflashes purple. (Only RFID card version, basic load balancing version have this step)
- 4 The status of the indicator light is colorful and flowing, the charging starts.

![](_page_15_Picture_17.jpeg)

## 3.2 Stop Charging

Operating steps:

- ① Do not use brute force to pull out the mechanically locked car plug from the car end,but place the card or the phone NFC function area to the card swiping area, then the charging will stop when the indicator light flashes blue.
- 2 Unlock vehicle, press the button of charging plug and pull out from vehicle socket.
- ③ Pull out the charging plug and plug into the holders.

![](_page_16_Picture_5.jpeg)

Figure 3-3 Stop charging

![](_page_16_Picture_7.jpeg)

![](_page_17_Picture_0.jpeg)

### **4.1 Power Requirements**

The power supply mode of the wall charge is AC single-phase and three-phase power supply, and the input electrical requirements are:

- AC working voltage: AC 110V~230V±10% (single-phase); AC 380V±10% (three-phase)
- 2 AC working frequency: 50Hz/60Hz

### **4.2 Environmental Requirements**

- ① Working environment temperature: -20°C~+55°C
- 2 Relative humidity: 5% to 95%
- (3) Installation vertical inclination:  $\leq$ 5%
- ④ There is no strong vibration and shock at the place of use, and no strong electro magnetic interference.

![](_page_17_Picture_10.jpeg)

### 4.3 Smart Meter Indication

![](_page_18_Figure_1.jpeg)

Figure 4-1 Sketch Map of the Smart Meter

Monitor the current usage of households and wall charger in real time by Smart meter. When the household appliances currents are low, the current of the wall charger can be automatically raised to speed up charging.

When the household appliances currents are large, the current of the wall charger can be automatically reduced to prevent tripping , fire and other risks caused by current overload.

The calculation formula is as follows: wall charger current mode=total household currents - (smart meter current - the charging current of the wall charger).

Note: ① The total current setting cannot exceed the total household currents to prevent the risk of current overload, tripping, and fire. ② Only for Basic Load Balancing Version.

![](_page_18_Figure_7.jpeg)

### 4.4 Device Installation (self installation for reference only)

 Tool Listing (The device does not include the tool listing, please prepare them by yourself) Electric drill, tape measure, a set of Torx screwdriver, marker pen, adhesive tape, tool hammer, outer hex.

![](_page_19_Picture_2.jpeg)

Figure 4-2 Tool Listing

 Wall Charger General Installation Drawing

![](_page_19_Picture_5.jpeg)

Figure 4-3 General Installation Drawing

![](_page_19_Picture_7.jpeg)

Please confirm the installation position and mark it. The bottom of the wall charger should be at least  $1.2 \sim 1.5$ m above the ground, as shown in Figure 4-4.

![](_page_20_Figure_1.jpeg)

Figure 4-4 Wall Installation Height

Mark the hole position on the wall where the equipment needs to be installed with a marker pen (using punching positioning paper to assist in marking), as shown in

![](_page_20_Figure_4.jpeg)

Figure 4-5 Mark Hole Position

![](_page_20_Picture_6.jpeg)

Use an electric drill with a drill bit  $\phi$  6 to drill 50mm deep hole, insert 4pcs expansion tubes, place the charger holder and drive in 4pcs self-tapping screws, as shown in Figure 4-6.

![](_page_21_Picture_1.jpeg)

Figure 4-6 Install the charger holder

Align the three holes on the back of the charger with the three fixing points on the charger holder, and fix charger with 3pcs screws after hanging, as shown in Figure 4-7.

![](_page_21_Picture_4.jpeg)

Figure 4-7 Fix the charger to the charger holder

![](_page_21_Picture_6.jpeg)

Wall-mounted charger is installed successfully, as shown in Figure 4-8.

![](_page_22_Picture_1.jpeg)

Figure 4-8 Installation completed

③ Pillar charging station General Installation Drawing

![](_page_22_Picture_4.jpeg)

Figure 4-9 General Installation Drawing

![](_page_22_Picture_6.jpeg)

 $\label{eq:Pillar Installation} \ensuremath{\mathsf{Use}}\xspace{.4ex} \text{M8*72 expansion screws to fasten the pillar to the ground, as shown in Figure 4-10.}$ 

![](_page_23_Picture_1.jpeg)

Figure 4-10 Pillar Installation

Holders Installation

Fix charger holder, cable holder and plug holder to the pillar, as shown on Figure 4-11.

![](_page_23_Picture_5.jpeg)

Figure 4-11 Holders Installation

![](_page_23_Picture_7.jpeg)

Align the three holes on the back of the charger with the three fixing points on the charger holder, and fix charger with 3pcs screws after hanging.

![](_page_24_Picture_1.jpeg)

as shown in Figure 4-12

Pillar charger is installed successfully, as shown in Figure 4-13.

![](_page_24_Picture_4.jpeg)

Figure 4-13 Installation completed

![](_page_24_Picture_6.jpeg)

### (4) Switch (Circuit breaker) Installation

A. Clip the circuit breaker into the guide rail inside the electrical box or pillar.

B. The external power cord is connected to the inlet side of the circuit breaker.

C. Thread the power cord of the equipment into the protective coil hole on the electrical box or pillar, then connect it to the outlet side of the circuit breaker.

D. The ground wire is reliably connected to the ground wire of the power supply system nearby. (Notice: 1. This grounding wire is strictly prohibited from being connected to any circuit breaker, such as fuses, air switches, knife switches, toggle switches etc; 2. The grounding wire must be equipped with a sufficiently large copper medal.) E. The diagram is for reference only. Please refer to the circuit breaker wiring instructions for specific inlet and outlet methods.

![](_page_25_Figure_5.jpeg)

Figure 4-14 3P Circuit Breaker Schematic diagram of access method

Figure 4-15 Single Phase Circuit Breaker Schematic diagram of access method

## 4.5 Post Installation Inspection

### 1 Cleaning

Properly dispose of all transportation and packaging materials in accordance with local regulations. Clean up the sundries around the Charging station, such as small cables, binding tapes, nuts etc. Do not leave installation tools on the site (record the type and quantity of tools to prevent omission). Wipe the insulating part with an antistatic cloth, and do not use any corrosive solvents.

### Inspection

Check if the base is fixed and sealed.

Check whether the electrical connections and wiring are correct and complete, whether the connections are secure and the grounding is reliable.

Check whether the protection level of the equipment meets the requirements, especially at the cable inlet at the bottom of the charging station. View appearance, marking, integrity, cleanliness.

![](_page_25_Picture_15.jpeg)

# 5 Routine Maintenance

## 5.1 Maintenance Period

The following routine maintenance items are for reference only, please refer to relevant standards and work instructions for operation.

| Inspection items            | Period    | Solution |
|-----------------------------|-----------|----------|
| Vehicle side Connector Plug | Per Week  | Cleaning |
| Device Appearance           | Per Month | Cleaning |

## 5.2 Risk-Informed

- ① Only trained, qualified, and authorized professionals are allowed to install the charging station.
- ② It is necessary to regularly check the vehicle side connector plug cable and the shell of the wall charger are damaged(visual inspections).
- ③ Please switch off the wall charger immediately and contact the manufacturer if the wall charger damaged.
- ④ Do not modify, alter, relocate or modify the wall charger or circuit.
- (5) Do not remove safety signs, warning signs, nameplates, or pipe markers.
- ⑥ Do not use any extension cables when connecting an electric vehicle to the charging device.
- ⑦ Only connect electric vehicles or its charging equipment, do not connect other loads (such as power tools).
- ⑧ Please hold the connector plug when pulling out the connector plug, do not pull the cable.
- ⑨ Do not bend, squeeze or roll the vehicle-side connector plug, which may cause mechanical damage.
- ID not let the contact surface of the vehicle-side connector plug contact heat sources, dirt or water sources.
- ${\scriptstyle \textcircled{0}}$  Indoor charging should be equipped with external ventilation systems.
- $_{(2)}$  Do not use sprays (garden hoses, high-pressure cleaners, etc.) to clean the charging station.
- \_ Do not allow Children stay around the charging device to prevent the risk of electric shock.
- <sup>(3)</sup> Please read carefully the relevant tips and instructions of the vehicle when using the wall charger to
- (4) charge an electric vehicle.

![](_page_26_Picture_20.jpeg)

![](_page_27_Picture_0.jpeg)

### 1. The power light is off:

Check the leakage protection next to the charging pile and other leakage protection on the line and whether the ammeter is tripped or in arrears. If the air switch trips and fails, please close the air switch under the condition of ensuring safety. Please recharge the meter in arrears or renew the guarantee powered by.

### 2. Unable to start charging process:

Check whether the car-end connector plug is inserted into the vehicle correctly, you can try to unplug the car-end connector plug again, hold the handle of the car-end connector plug with one hand (no need to press the unlock button), plug it into the vehicle charging socket, and hear "Ka-Da" Voice. Check whether the vehicle is set for scheduled charging or other function settings that affect charging, and try to start charging again after shutting down.

### 3. The fault status light turns red:

Try to power off and restart the Charging station, and observe whether the fault light is eliminated.

### 4. Card lost:

Each wall charger is equipped with two charging cards. Please keep them properly after daily use. Please contact your service provider in time for card replacement If the charging card lost. Note: Only available for RFID Card Version, Basic Load Balancing Version.

![](_page_27_Figure_9.jpeg)

![](_page_28_Picture_0.jpeg)

Zencar wall charger warranted that all the wall chargers are with strict quality inspection and will provide maintenance for product problems caused by correct use within 1 year from the date of shipment.

#### This warranty do not cover any damage due to the following cases:

- 1. Improper handling, installation, use and maintenance by users.
- 2. The break down and the failure caused by the force majeure, such as direct damage and inability to function properly caused by natual disasters.
- 3. Products are filled with water or soaked in water.

This warranty does not include the cost of returning to the factory for repair. This warranty is only valid to the original purchaser of the device and is not transferable.

![](_page_28_Picture_7.jpeg)

![](_page_29_Picture_0.jpeg)

### Shanghai Zencar Industry Co., Ltd.

Tel: +86-519-68783066 Fax: +86-519-68783077 Web: www.zencar.net Add: No.712, Building 2, No.518 Liaohe Road, Xinbei, Changzhou, Jiangsu, China 213022